<mark>OK</mark>dražby

# Manuál pro uživatele

Registrace na portálu www.okdrazby.cz

Před registrací doporučujeme prostudovat sekci <u>Jak dražit</u>a v ní obsažené Všeobecné obchodní podmínky.

Pro aktivní účast v dražbách je zapotřebí splnit následující podmínky:

- I. registrovat se vyplněním údajů v registračním formuláři pro nové uživatele/dražitele
- II. vytisknout, podepsat a nechat ověřit registrační formulář prokazující totožnost uživatele, doručit tento formulář administrátorovi elektronickým nahráním dokumentu ve formě autorizované konverze, datovou schránkou anebo zasláním tištěné kopie.

### I. Registrace nového uživatele

A. klikněte na "Registrace" v horní liště vpravo nahoře

| <mark>0K</mark> dra | ažby         |             |           |              | 온 Přihlásit se 🔒 Registrace 💪 Pro dražebníky                                                                                                    |  |
|---------------------|--------------|-------------|-----------|--------------|----------------------------------------------------------------------------------------------------|--|
| ි<br>Domy           | 💌<br>Pozemky | <b>Byty</b> | 😱<br>Auta | D<br>Ostatní | ্থি Mapa ্য সিম্বায় বিশ্ব সিম্বায় বিশ্ব সম্বায় বিশ্ব সম্বায় বিশ্ব সম্বায় বেশ্ব সম্বায় বিশ্ব সম্বায় বিশ্ব সম্বায় বিশ্ব সম্বায় বেশ্ব সম্বায় বেশ্ব সম্বায় বেশ্ব সম্বায় বেশ্ব সম্বায় বেশ্ব সম্বায় বেশ্ব সম্বায় বেশ্ব সম্বায় বেশ্ব সম্বায় বেশ্ব সম্বায় বেশ্ব সম্বায় বেশ্ব সম্বায় বেশ্ব সম্বায় বেশ্ব সম্বায় বে<br>স্বায্য বিশ্ব সম্বায় বেশ্ব সম্বায় বেশ্ব সম্বায় বেশ্ব সম্বায় বেশ্ব সম্বায় বেশ্ব সম্বায় বেশ্ব সম্বায় বেশ্ব |  |

B. Zvolte druh registrace, se kterou se chcete dražeb účastnit - fyzická osoba (FO), právnická osoba (PO), společné jmění manželů (SJM), společné vlastnictví (SV):

| Reg | istrace |
|-----|---------|
|     | 1011000 |

Po následném ověření Vaší totožnosti získáváte možnost účastnit se všech dražeb na tomto portálu bez nutnosti dalších registrací a prokazování totožnosti.

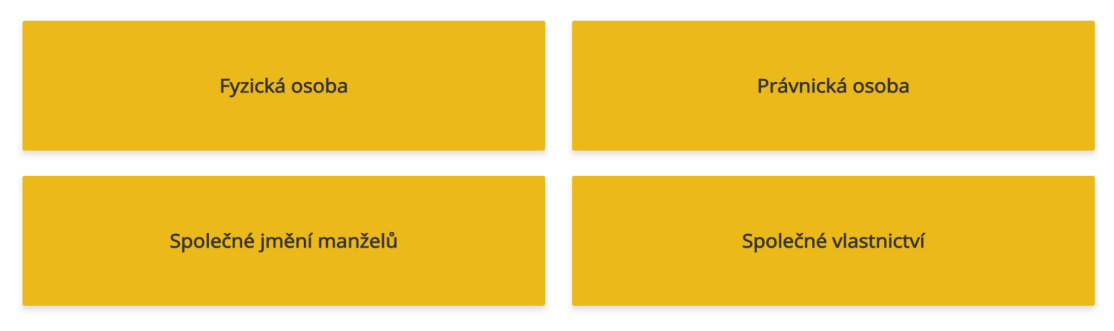

Prostudujte si Všeobecné podmínky exekučních dražeb, Všeobecné podmínky nedobrovolných a dobrovolných dražeb, Všeobecné podmínky aukcí.

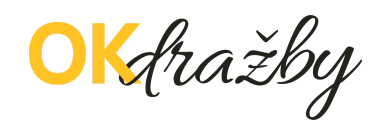

C. Zvolený registrační formulář vyplňte pečlivě a včetně diakritiky. Údaje před uložením překontrolujte, slouží k jednoznačné a nezpochybnitelné identifikaci dražitele/účastníka dražby a jsou výchozím podkladem k zápisu do katastru nemovitostí. Prostudujte si Všeobecné obchodní podmínky, Zásady ochrany osobních a dalších zpracovávaných údajů; nezapomeňte zaškrtnout všechny nezbytné souhlasy a následně zvolte akci **Registrovat se**.

| Prihlasovaci udaje                                                                                                    |                                         |                                                                                                    |        |
|----------------------------------------------------------------------------------------------------|-----------------------------------------|----------------------------------------------------------------------------------------------------|--------|
| Login *                                                                                                    |                                         |                                                                                                    |        |
| testOKDrazby                                                                                                    |                                         |                                                                                                    |        |
| Email *                                                                                                    |                                         |                                                                                                    |        |
| test@okdrazby.cz                                                                                                    |                                         |                                                                                                    |        |
| Heslo *                                                                                                    |                                         | Potvrzení hesla *                                                                                                    |        |
|                                                                                                    | **                                      |                                                                                                    | ***    |
| <ul> <li>Souhlasím a přijímám <u>Všeobecné podmínky exekučních dr</u></li> <li>Souhlasím a přijímám <u>zásady ochrany osobních a dalších z</u></li> <li>Chci mít přístup k nabídkám nemovitostí a dražeb, které je</li> </ul> | <u>ažeb</u> ,<br><u>praco</u><br>stě ne | <u>Všeobecné podmínky veřejných a nucených dražeb</u> . <b>*</b><br><u>vaných údajů</u> <b>*</b><br>sbyly zveřejněny. Souhlasím se zasíláním exkluzivních informací e-n | nailem |
| Versem robot                                                                                                    |                                         |                                                                                                    |        |

- D. Na vaši e-mailovou adresu budou následně odeslány instrukce pro dokončení registrace. Potvrďte aktivační odkaz v e-mailu, tím registraci dokončíte a získáte status aktivovaný uživatel. Od této chvíle se můžete přihlásit do portálu www.okdrazby.cz pod vámi zvoleným přihlašovacím jménem a heslem.
- ☑ registrovat na portálu se mohou pouze osoby starší 18. let

Storno

Registrovat se

- ☑ jako unikátní identifikátor slouží vámi zvolené přihlašovací jméno, které musí mít alespoň 6 znaků.
- ✓ tento "login" může mít i podobu vaší e-mailové adresy. Systém automaticky kontroluje unikátnost tohoto přihlašovacího jména
- vámi zvolené heslo musí být tvořené alespoň 12 znaky, obsahovat nejméně 1 velké písmeno, 1 malé písmeno, 1 číslici a 1 speciální znak
- ✓ při registraci PO (anebo FO, který je OSVČ) lze pro usnadnění použít předvyplnění dat z veřejného registru ARES (Administrativní Registr Ekonomických Subjektů)
- ✓ rodné číslo můžete zadávat s lomítkem nebo bez

<mark>OK</mark>dražby

# II. Ověření registračního formuláře

#### A. Vpravo nahoře klikněte na Přihlásit se

| 📞 732 626 348 🛛 🖬 info@okdrazby.cz |               | Jak dražit Co znamená FAQ Upozornění pro dražitele O nás Kontakt |
|------------------------------------|---------------|------------------------------------------------------------------|
| <mark>OK</mark> dražby             |               | 🙎 Přihlásit se 🔒 Registrace 🛛 🚖 Pro dražebníky                   |
| 🟠 🖂 🛅 즞<br>Domy Pozemky Byty Auta  | D)<br>Ostatní | তি Filtrovat 🕅 Mapa                                              |

B. Pro přihlášení do portálu zadejte své přihlašovací jméno a heslo

|   | C                | <mark>)K</mark> dr | ažby                | r          |        |
|---|------------------|--------------------|---------------------|------------|--------|
|   | Přihla           | aste se j          | ako <mark>dr</mark> | ažitel     |        |
| 1 | řihlašovací jmén | 0                  |                     |            |        |
|   | testOKDrazby     |                    |                     |            |        |
| 1 | Ieslo            |                    |                     |            |        |
|   | ••••••           |                    |                     |            | ۲      |
|   |                  |                    |                     | Zapomenuté | heslo? |
|   |                  | Přihlá             | sit se              |            |        |
|   |                  | Nový uživatel?     | Registrovat se      |            |        |
|   |                  |                    |                     |            |        |

C. Následně klikněte vpravo nahoře na Můj účet (1), poté jděte na záložku Ověření (2) a zvolte
 Vygenerovat formulář pro ověření (3):

| OKdražby                                                                                                    | දි. Odhlásit se                | Auj účet<br>Coding Bear s.r.o. | 😤 Pro dražebníky |
|----------------------------------------------------------------------------------------------------|--------------------------------|--------------------------------|------------------|
| 슈 🖾 🋅 📿 🕮<br>Domy Pozemky Byty Auta Ostatní                                                                                                    |                                | 1                              | ♥ Filtrovat      |
| Vítejte Coding Bear s.r.o. Neověřený                                                                                                    |                                |                                |                  |
| Moje dražby Oblibené dražby Osobní údaje Dokumenty Ověření 2                                                                                                    |                                |                                |                  |
| Pro Vaši aktivní účast v dražbách je nyní nutné <b>úředně ověřit Vaši totožnost.</b><br>Kontrola a aktivace účtu uživatele probíhá v pracovní době a proběhne obvykle do 1-2 pracovního dne od doručení ověřených dokumentů. |                                |                                |                  |
| Klikněte na tlačitko Vygenerovat formulář pro ověření a po pečlivé kontrole (údaje můžete upravit v sekci Osobní údaje) formulář vytiskněte.     Vygenerovat formulář pro ověření     3                                      |                                |                                |                  |
| <ol><li>Na formuláři nechte úředně ověřit podpis (například na CZECHPOINTu).</li></ol>                                                                                                    |                                |                                |                  |
| 3. Ověřený dokument nechte převést do elektronické podoby, tzv. autorizované konverze. Autorizovanou konverzi dokumentů provádí jakékoli                                                                                     | v kontaktní místo CZEC         | HPOINTu.                       |                  |
| 4. Autorizované konverze dokumentů nechte na CZECHPOINTu rovnou zaslat do datové schránky: uwíqysp nebo konvertovaný dokument zasla                                                                                          | it na <b>e-mail</b> info@okdra | zby.cz.                        |                  |

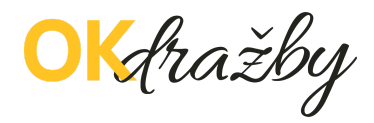

- D. Registrační formulář se vám nabídne ke stažení, vytiskněte jej a nechte na něm úředně ověřit podpis osob v něm uvedených:
  - a. Právnická osoba k úředně ověřenému registračnímu formuláři PO přikládá i úředně ověřený originál nebo ověřenou kopii aktuálního výpisu z obchodního rejstříku či jiného veřejného rejstříku. Tento výpis nesmí být starší tří měsíců od data vystavení.
  - b. Obce a města přikládají k registraci PO úředně ověřený výpis z CZECHPOINTu: Poskytnutí údajů - Veřejný výpis údajů z registru osob.

#### ZPŮSOBY DORUČENÍ OVĚŘENÉ REGISTRACE:

- A. Elektronicky ve formě autorizované konverze úředně ověřených dokumentů můžete doručit jednou ze 3 možností:
  - a. Nahrajte přímo do systému v sekci "Můj účeť" záložka "Ověření", zde klikněte na tlačítko "Nahrát autorizovanou konverzi".

| $\widehat{\mathbf{A}}$            |                                                  |                                   | Ģ                                  | Ш <mark>,</mark>                        | <b>_</b>                                       |                                                 |                                       |                   |
|-----------------------------------|--------------------------------------------------|-----------------------------------|------------------------------------|-----------------------------------------|------------------------------------------------|-------------------------------------------------|---------------------------------------|-------------------|
| Domy                              | Pozemky                                          | Byty                              | Auta                               | Ostatní                                 | Testovací dražby                               |                                                 |                                       | v Filtrovat       |
| Vítejte C<br>Moje dra             | oding Bear s.r.                                  | . <b>O.</b> Neově<br>dražby       | iřený<br>Osobní úd                 | aje Dokumer                             | ity Ověření                                    |                                                 |                                       |                   |
| Pro Vaši al<br>Kontrola a         | ctivní účast v dražb<br>aktivace účtu uživ       | oách je nyní<br>atele probíh      | nutné <b>úředn</b><br>a v pracovní | ě ověřit Vaši totoži<br>době a proběhne | <b>nost</b> .<br>obvykle do 1-2 pracovního dne | od doručení ověřených dokumentů.                |                                       |                   |
| 1. Klikněte                       | na tlačítko <b>Vygene</b>                        | rovat formu                       | lář pro ověře                      | <b>ní</b> a po pečlivé ko               | ntrole (údaje můžete upravit v s               | ekci Osobní údaje) formulář <b>vytiskněte</b> . |                                       |                   |
| Vyge                              | nerovat formulá                                  | ř pro ověře                       | ení                                |                                         |                                                |                                                 |                                       |                   |
| 2. Na form                        | uláři nechte úředn                               | ě <b>ověřit pod</b>               | <b>pis</b> (napříkla               | d na CZECHPOINT                         | u).                                            |                                                 |                                       |                   |
| 3. Ověřený                        | dokument nechte                                  | převést do                        | elektronické                       | podoby, tzv. <b>autor</b>               | izované konverze. Autorizovano                 | ou konverzi dokumentů provádí jakékol           | iv kontaktní místo CZECHPOINTu.       |                   |
| 4. Autorizo                       | vané konverze dok                                | umentů neo                        | chte na CZEC                       | HPOINTu <b>rovnou</b> :                 | zaslat do datové schránky: uwfq                | ysp nebo konvertovaný dokument zasl             | at na <b>e-mail</b> info@okdrazby.cz. |                   |
|                                   |                                                  |                                   |                                    |                                         | nebo                                           |                                                 |                                       |                   |
|                                   |                                                  |                                   |                                    |                                         | Tiebo                                          | ,                                               |                                       |                   |
| 4. Autorizo<br>tlačítko <b>Na</b> | vané konverze dok<br>h <b>rát autorizovano</b> u | kumentů na<br>u <b>konverzi</b> . |                                    | Ū si vyberte z úsc                      | hovny České Pošty (https://www                 | v.czechpoint.cz/uschovna/file/get) a nás        | ledně soubor nahrajte přímo do sys    | tému kliknutím na |
| Nahr                              | át autorizovanou                                 | u konverzi                        |                                    |                                         |                                                |                                                 |                                       |                   |

Vyberte dokument a potvrďte

- b. Zasláním na e-mailovou adresu: info@okdrazby.cz
- c. Zasláním do datové schránky společnosti: uwfqysp
- B. Doporučeným dopisem na adresu administrátora:

OK dražby s.r.o., Vinohradská 1632/180, 130 00 Praha 3

## AKTIVACE ÚČTU – OVĚŘENÝ UŽIVATEL

Po obdržení formuláře administrátorem a následné kontrole údajů bude registrovaný uživatel informován emailem o přidělení statusu "Ověřený uživatel" a o možnosti aktivně se účastnit všech elektronických dražeb na portálu <u>www.okdrazby.cz</u>.

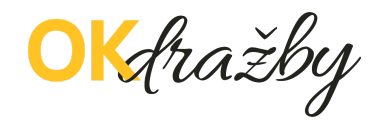

Status ověření je zároveň vidět i přímo v detailu "Můj účet /Ověření".

| Image: Second second second | <mark>0K</mark> dražby                      |                                               |                                        |                                                  |                                           | 🔓 Odhlásit se                                | Auj účet<br>Coding Bear s.r.o. | 🖧 Pro dražebníky |
|----------------------------------------------------------------------------------------------------|---------------------------------------------|-----------------------------------------------|----------------------------------------|--------------------------------------------------|-------------------------------------------|----------------------------------------------|--------------------------------|------------------|
| Vítejte Coding Bear s.r.o.       Neověřený         Moje dražby       Oblibené dražby       Osobní údaje       Dokumenty       Ověření         Pro Vaši aktivní účast v dražbách je nyní nutné úředně ověřit Vaši totožnost.       Kontrola a aktivace účtu uživatele probíhá v pracovní době a proběhne obvykle do 1-2 pracovního dne od doručení ověřených dokumentů.         1. Klikněte na tlačítko Vygenerovat formulář pro ověření a po pečlivé kontrole (údaje můžete upravit v sekci Osobní údaje) formulář vytiskněte.         Vygenerovat formulář pro ověření                                                                                                    | ිරි ව<br>Domy Poze                          | emky Byty                                     | 😱<br>Auta                              | D<br>Ostatní                                     | ि <sup>व्न</sup><br>Testovací dražby      |                                              |                                | √ Filtrovat      |
| Moje dražby Oblibené dražby Osobní údaje Dokumenty Ověření<br>Pro Vaši aktivní účast v dražbách je nyní nutné <b>úředně ověřít Vaši totožnost.</b><br>Kontrola a aktivace účtu uživatele probíhá v pracovní době a proběhne obvykle do 1-2 pracovního dne od doručení ověřených dokumentů.<br>1. Klikněte na tlačítko <b>Vygenerovat formulář pro ověření</b> a po pečlivé kontrole (údaje můžete upravit v sekci Osobní údaje) formulář <b>vytiskněte</b> .<br><b>Vygenerovat formulář pro ověření</b>                                                                                                    | Vítejte Coding                              | Bear s.r.o. Neo                               | věřený                                 |                                                  |                                           |                                              |                                |                  |
| Pro Vaši aktivní účast v dražbách je nyní nutné úředně ověřit Vaši totožnost.<br>Kontrola a aktivace účtu uživatele probíhá v pracovní době a proběhne obvykle do 1-2 pracovního dne od doručení ověřených dokumentů.<br>1. Klikněte na tlačitko <b>Vygenerovat formulář pro ověření</b> a po pečlivé kontrole (údaje můžete upravit v sekci Osobní údaje) formulář <b>vytiskněte</b> .<br>Vygenerovat formulář pro ověření                                                                                                    | Moje dražby                                 | Oblibené dražby                               | Osobní úd                              | aje Dokumen                                      | ty Ověření                                |                                              |                                |                  |
| <ol> <li>Klikněte na tlačítko Vygenerovat formulář pro ověření a po pečlivé kontrole (údaje můžete upravit v sekci Osobní údaje) formulář vytiskněte.</li> <li>Vygenerovat formulář pro ověření</li> </ol>                                                                                                    | Pro Vaši aktivní úča<br>Kontrola a aktivace | ast v dražbách je nyr<br>súčtu uživatele prob | í nutné <b>úředn</b><br>íhá v pracovní | <b>ě ověřit Vaši totožn</b><br>době a proběhne ( | iost.<br>obvykle do 1-2 pracovního dne od | doručení ověřených dokumentů.                |                                |                  |
| Vygenerovat formulář pro ověření                                                                                                    | 1. Klikněte na tlačítk                      | o Vygenerovat form                            | ulář pro ověře                         | ení a po pečlivé kon                             | trole (údaje můžete upravit v seko        | i Osobní údaje) formulář <b>vytiskněte</b> . |                                |                  |
|                                                                                                    | Vygenerovat                                 | formulář pro ově                              | ření                                   |                                                  |                                           |                                              |                                |                  |

#### Neověřený dražitel - červené upozornění:

#### <mark>0K</mark>fražby Coding Bear s.r.o. \land Pro dražebníky ~ <del>,</del> Ľ, C : ŵ 🖓 Filtrovat Pozemky Byty Auta Ostatní Testovací dražby Domy Vítejte Coding Bear s.r.o. Ověřený Moie dražby Oblibené dražby Osobní údaje Dokumenty Ověření Gratulujeme, jste ověřený uživatel! Nyní se můžete aktivně účastnit dražeb. 1. Klikněte na tlačítko Vygenerovat formulář pro ověření a po pečlivé kontrole (údaje můžete upravit v sekci Osobní údaje) formulář vytiskněte. Vygenerovat formulář pro ověření

Od této chvíle se můžete přihlašovat do všech on-line dražeb jako dražitel/účastník dražby. Po splnění dalších podmínek, např. složením dražební jistoty na bankovní účet dražebníka, se můžete dražby účastnit.

V případě, že dojde ke změně údajů uvedených v registračním formuláři, je ověřený uživatel povinen neprodleně provést aktualizaci údajů ve svém účtu, po přihlášení na www.okdrazby.cz v sekci "Můj účet" v záložce Osobní údaje" a znovu projít ověřovacím procesem. V opačném případě se má za to, že údaje registrovaného uživatele jsou pravdivé a úplné.

Platnost ověření je nastavena 3 roky a 3. měsíce před koncem platnosti tohoto ověření budete upozorněni e-mailem.